## POWERSHELL SCRIPTS FOR GETTING OR CREATING YOUR CNAME RECORDS FROM 0365

## FIRST TRY TO USE THE GET COMMAND TO PULL YOUR CNAMES FROM YOUR O365 Exchange

Set-ExecutionPolicy RemoteSigned

\$UserCredential = Get-Credential

\$Session = New-PSSession -ConfigurationName Microsoft.Exchange -ConnectionUri https://outlook.office365.com/powershell-liveid/ -Credential \$UserCredential -Authentication Basic –AllowRedirection

Import-PSSession \$Session -Prefix o365

New-o365DkimSigningConfig -DomainName "your-domain-name-here.com" -Enabled \$false

Remove-PSSession \$Session

## IF YOU FIND THAT YOU DO NOT HAVE A CNAME RECORD ATTEMPT TO USE THE SCRIPT BELOW WHICH IS THE SAME EXCEPT THAT THERE IS A SCRIPT ADDED for CREATION.

Set-ExecutionPolicy RemoteSigned

\$UserCredential = Get-Credential

\$Session = New-PSSession -ConfigurationName Microsoft.Exchange -ConnectionUri https://outlook.office365.com/powershell-liveid/ -Credential \$UserCredential -Authentication Basic –AllowRedirection

Import-PSSession \$Session -Prefix o365

New-o365DkimSigningConfig -DomainName "your-domain-name-here.com" -Enabled \$false

Get-o365DkimSigningConfig -Identity "your-domain-name-here.com" | fl Selector1CNAME, Selector2CNAME

Remove-PSSession \$Session

Once you have the CNAMES go to your Domain site and then to your Advanced DNS section.

Here you will create 2 new CNAME records and set the TTL or Time To Live to 60 minutes

Under HOST you will enter SELECTOR1.\_domainkey and then copy and paste the selector 1 target

You will repeat this process for the second CNAME.

\_\_\_\_\_

Go to <u>https://mxtoolbox.com/NetworkTools.aspx</u> and then under the DKIM section test your targets as in the video.

Then go into your Office365 DKIM section and attempt to enable the DKIM for your default domain.